## How to invalid crew evaluation (Document)

The invalidation of crew evaluation documentation is controlled by role permissions. Roles and users with "invalidation" permissions can invalidate crew assessment documentation.

The user log in to the OLISS Web side, click on the "Setting→ Role Authority" interface in order, and can find the target role by filtering conditions such as role name. Click "Edit" on the right side of the target role to enter the editing interface, find the Crew Management - Crew Evaluation in the menu permissions, check the "Invalid" permission, and then click "Confirm".

| 6       | 互海科技                   |     | 0 Q                         |                                   | Workbench (28988) Vessel    | Monitor Find    | Switching System 🗝 💭 EN 👻 😧                                                | 一 孙红梅 |
|---------|------------------------|-----|-----------------------------|-----------------------------------|-----------------------------|-----------------|----------------------------------------------------------------------------|-------|
|         | Voyage Number >        |     | Role Authority              |                                   |                             |                 |                                                                            |       |
|         | Vessel Report          |     | Add Batch Authorization     | 2、You can find the target role by | filtering conditions such a | s role name 🔶   | Please select menu permissions <ul> <li>Please select dept.</li> </ul>     | Reset |
| $\odot$ | Patrol Inspectiion >   |     | No.                         | Role Name                         | Sequence No.                | Number of Users | Operation                                                                  |       |
| ŋ       | SMS Management         |     | 1                           | со                                | 0                           | 53              | Edit   Delete   Copy                                                       |       |
| 串       | Customs Affairs >      |     | 2                           | 船员培训系统(徐姓长)                       | 0                           | 8               | Edit   Delete   Copy                                                       |       |
| ⊿       | Vessel Incident Record | Is  | 3                           | 1                                 | 1                           | 11              | Edit   Delete   Copy                                                       |       |
| B       | Address Book           |     | 4                           | 2                                 | 1                           | 11              | Edit   Delete   Copy                                                       |       |
| ይ       | E-Signature >          |     | 5                           | 伯锦船舶科技                            | 1                           | 17              | Edit   Delete   Copy                                                       |       |
| ø       | Setting ~              |     | 6                           | 船长                                | 1                           | 56              | Edit Delete   Copy                                                         |       |
|         | Role Authority         |     | 7                           | 船员管理-朱慧                           | 1                           | 7               | 3、Click "Edit"on the right side of the target role<br>Edit   Delete   Copy |       |
|         | User                   | 1   | 8                           | 船员孙红梅                             | 1                           | 3               | Edit   Delete   Copy                                                       |       |
| 1,      | Click on the"          | Rol | e Authority" interface<br>9 | 高远航运                              | 1                           | 23              | Edit   Delete   Copy                                                       |       |
|         | Basic Data >           |     | 10                          | 航修部经理                             | 1                           | 22              | Edit   Delete   Copy                                                       |       |

| Role Name * 船长                      | Sequence No. * 1                           |
|-------------------------------------|--------------------------------------------|
| Menu permissions: Unfold/Fold       |                                            |
| Vessel Management                   |                                            |
| 😽 🔽 Crew Management                 |                                            |
| Crew Info.                          |                                            |
| Crew Cert.                          |                                            |
| Crew Experience                     |                                            |
| Crew Bank Card                      |                                            |
| Resume Update                       |                                            |
| Crew Cert. Query                    |                                            |
| Crew Arrangement                    |                                            |
| Crew Plan                           |                                            |
| Crew Attendance                     |                                            |
| Disembark Request                   |                                            |
| Crew Transfer                       |                                            |
| Crew Incident                       |                                            |
| Crew Tracking                       |                                            |
| Crew Evaluation                     |                                            |
| 🔽 Query 🔽 Add 💽 Invali              | View Total Scores View Scores By Me        |
| ✓ Update Attachment                 |                                            |
| Evaluation Process                  |                                            |
| Evaluation Form                     |                                            |
| > ✓ Crew Schedule 4、 Check the "Inv | alid" permission, and then click "Confirm" |
| Crew Schedule List                  | <u>†</u>                                   |
|                                     |                                            |
|                                     |                                            |
|                                     | Confirm Cancel                             |

After the role permissions are checked, in the Crew Management - Crew Evaluation interface, for the documentation of "Approving/Approved", it can be operated as "Invalid".

| 与海科技                                                    | ତ    |                                               |                  |                      | Workbe               | nch (28988) Ves          | sel Monitor Fin | ıd               |                     | Switching System -  | 🦻 💥 EN 🕶 ⊘          | 🎓 孙红梅            |
|---------------------------------------------------------|------|-----------------------------------------------|------------------|----------------------|----------------------|--------------------------|-----------------|------------------|---------------------|---------------------|---------------------|------------------|
| ት Vessel Management >                                   | Crew | Evaluation                                    |                  |                      |                      |                          |                 |                  |                     |                     |                     |                  |
| $\underline{\Omega}$ Crew Management $ \smallsetminus $ | Add  | Evaluation Form Settin                        | ng E             | ixport               |                      |                          |                 |                  | Creation            | Time                | me/ID               | Search Reset     |
| Crew Info.                                              | No.  | Name/ID                                       | •                | On Board Time        | Evaluation Form Name | Evaluation Type 👻        | Total Score     | Evaluation Score | Evaluation Status - | Assessment Conclusi | Creation Time       | Operation        |
| Resume Update<br>Crew Arrangement                       | 1    | 迷三<br>370625190000000000<br>0                 | Officer          | 2024-09-03 ~Till Now | 测试岸基                 | Temporary Evaluatio<br>n | 20              | No Score         | Approving           |                     | 2025-02-10 10:44:42 | Invalid          |
| Crew Attendance                                         | 2    | LUQMAN HAKIM BIN R<br>AMANIZAN<br>20120302    | Officer          | 2024-12-18 ~Till Now | 考核                   | Regular Evaluation       | 10              | No Score         | Approving           |                     | 2025-02-01 00:00:01 | Invalid          |
| Crew Transfer                                           | 3    | 球球测试2<br>87787787877                          | ntice C<br>Ticer | 2025-01-15 ~Till Now | 考核表设置2024062801      | Probation Evaluation     | 100             | No Score         | Approving           |                     | 2025-01-23 01:00:01 | Invalid          |
| Crew Incident                                           | 4    | 徐红波<br>320622197111065171                     | nginee           | 2024-09-03 ~Till Now | 船员考核                 | Dimission Evaluation     | 112             | No Score         | Approving           |                     | 2025-01-22 10:23:22 | Invalid          |
| Crew Tracking                                           | 5    | 李三副<br>32000000000000000000000000000000000000 | d Offic          | N/A                  | 三副晋升考核-专项评分          | Promotion Evaluation     | 300             | 283              | Approved            | Promotion           | 2025 01 14 14:47:40 | Export Invalid   |
| Crew Evaluation                                         | 6    | 张水手<br>68                                     | ;副               | 2023-03-23           | 水手晋升考核-综合评分          | Promotion Evaluation     | 100             | 93.1             | Approved            | Promotion           | 2025-01-14 14:45:00 | Export   Invalid |
| Crew Schedule                                           | 7    | 洪舒<br>3210811*****X                           | d Offic          | 2024-09-19           | 三副晋升考核-专项评分          | Promotion Evaluation     | 300             | 279              | Approved            | Promotion           | 2025-01-09 09:24:38 | Export   Invalid |
| Crew Cost >                                             | 8    | 吕水手<br>56                                     | :副               | 2024-08-08 ~Till Now | 水手晋升考核-综合评分          | Promotion Evaluation     | 100             | 91.1             | Approved            | Promotion           | 2025-01-09 09:06:36 | Export Invalid   |

X